# 微课教学比赛平台操作手册

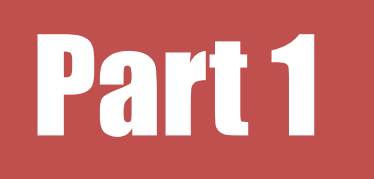

### 微课申报-参赛教师

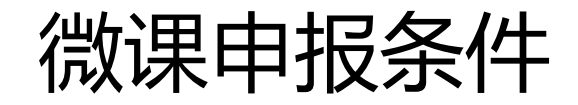

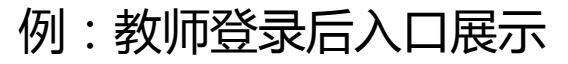

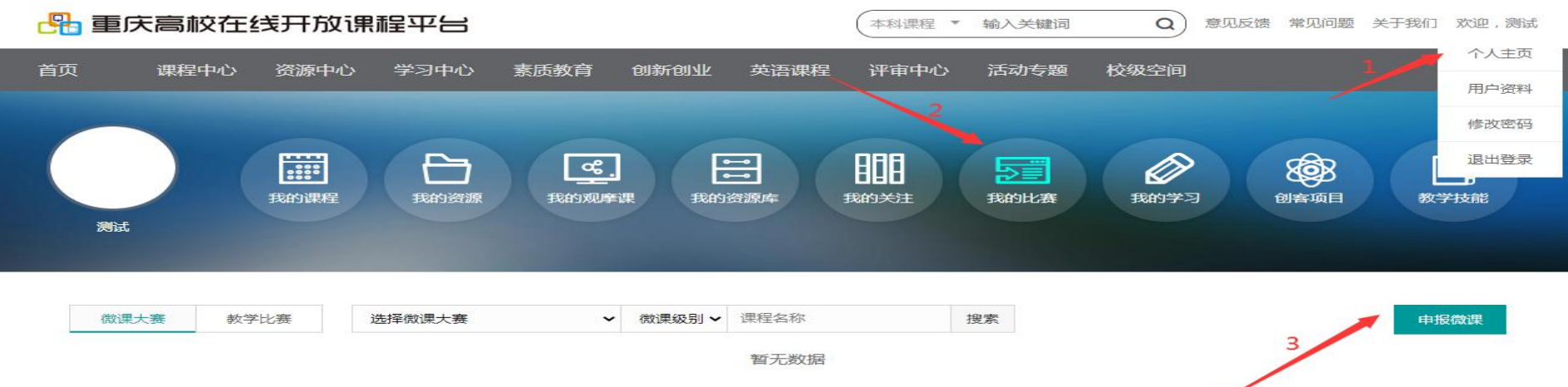

#### 通过学校管理员分配的账号登录

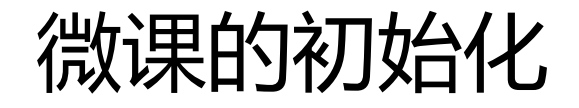

#### 例图:

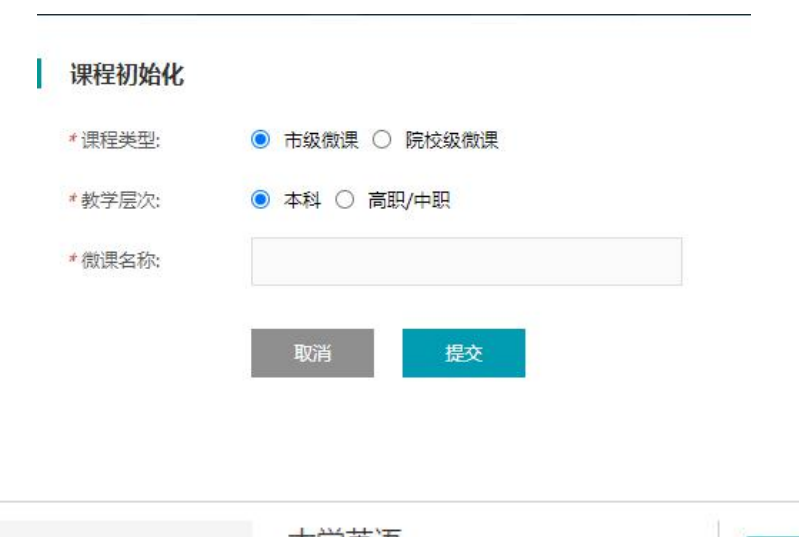

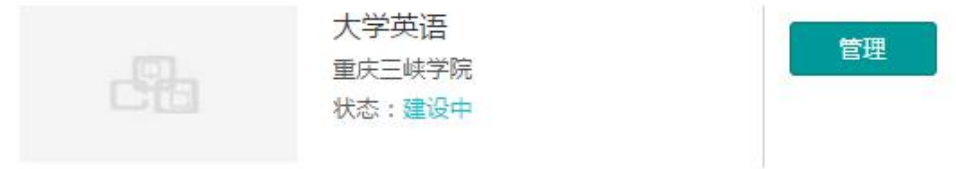

- (1)登录平台选择"个人主页"。
- (2)选择"我的比赛"
- (3)页面出现"微课大赛"及
   "申报微课"的按钮,点击申报,
   确定选择类型和层次。
- (4)申报后可进行课程的初始化 (如左图下1)。
- (5)初始化后生成如"左图下2" 的一门课程。

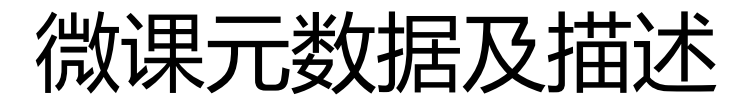

| 例图: | 大学英语<br>作者:重庆教师 学校:重庆三純学院 组则;无<br>专业大类:智元 专业类:智元 专业:智元<br>【课程推荐词】 | ◎ 編編 ② 预完 Q 推送审核 | 国庆高校在线开放课程平台       |
|-----|-------------------------------------------------------------------|------------------|--------------------|
|     | <b>蜀</b> 无                                                        |                  | 区2 上传封西            |
|     | 所属知识点/技能点                                                         |                  |                    |
|     | 口语英語翻译                                                            |                  |                    |
|     |                                                                   |                  |                    |
|     | 微课内容                                                              |                  | (● 添加微视频           |
|     | 英语口语                                                              |                  | 微视频编辑 删除<br>添加扩展资料 |
|     |                                                                   |                  |                    |

#### 微课元数据构成

• 1.微课基本信息。

2.微课所属知识点/技能点。

• 3.微课内容。

٠

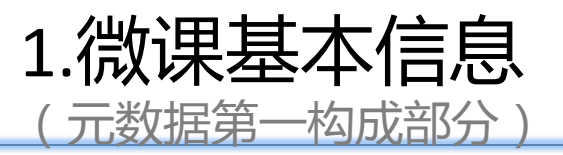

- (1) 右一例图中"封面"的上传为必填项, 支持 例图: 一定尺寸的本地上传图片。
- (2)点击例图右一的"编辑"可进入右二的"微 课基本信息"编辑页面。
- (3)其中首要选项为是否为"系列微课",若"v"
   则在"微课内容"部分可上传多个微课视频,否则
   系统只允许单个微课视频的上传操作。
- (4)必填信息包括: "名称、第一作者、专业的
   三级分类、学校、组别还有推荐词。
- (5)其中"第一作者"和"学校"默认置入为登录系统的建课人。
- (6) "其他作者"为手动填写,通过","隔开 可填写多个。

| 高等数学                                               | ④ 编辑 ② 预览 Q 推送审核 |  |
|----------------------------------------------------|------------------|--|
| 作者: <b>购试</b> 学校:其它单位 组别:无<br>专业大关:哲无 专业关:哲无 专业:哲无 |                  |  |
| 【课程推荐词】                                            |                  |  |
| 智无                                                 |                  |  |

| *名称:    | 高等数学       |  |
|---------|------------|--|
| ★第一作者:  | 测试         |  |
| 其他作者:   |            |  |
| *专业大类:  | 选择专业大类     |  |
| *专业类:   | 选择专业类      |  |
| ★专业:    | 选择专业       |  |
| *学校:    | 其它单位       |  |
| ▲组别:    | 选择组别       |  |
| *课程推荐词: |            |  |
|         |            |  |
|         | 还可以输入140个字 |  |

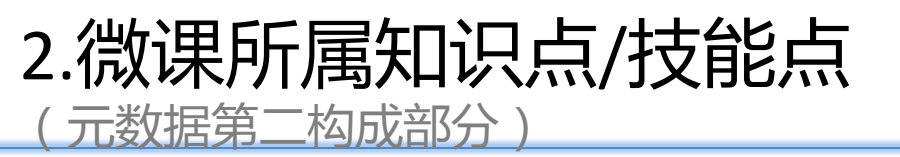

- (1) "所属知识点/技能点"为微课元数据 的重要组成部分,为必填。
- (2)其中添加方式有两种: "1.批量添加
  2.编辑。(由于"批量添加"好理解,右下
  例图为"编辑"的弹出窗口)
- (3) "批量添加"在一个内容框里用","
   隔开即可填写多个。
- (4)点击"编辑"里的"添加一个"按钮
   可进行多个知识点/技能点的填写。(如右下例图)
  - 整体呈现效果如右上例图

| 例图 | :         |                                          |
|----|-----------|------------------------------------------|
|    | 所属知识点/技能点 | <ul> <li>● 批量添加</li> <li>● 端編</li> </ul> |
|    | 尚等数学      |                                          |

| the second second second second second second second second second second second second second second second se |       |   |
|----------------------------------------------------------------------------------------------------|-------|---|
| "和限品/按能品:                                                                                                    | 高等数学  | × |
|                                                                                                    | 添加一个  |   |
|                                                                                                    |       |   |
|                                                                                                    | 取消 提交 |   |

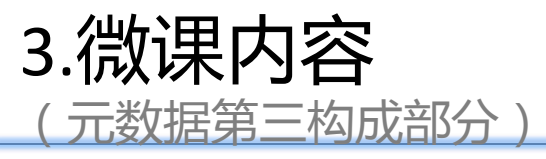

- (1) "微课内容"作为重要元数据组成部
   分,为必填。
- (2)点击例图右上的"添加微视频"按钮 进入右下窗口。
- (3)其中"微视频"名称的填写还有"视频文件"的附件上传为必选项。
- (4)其中微视频资源格式为MP4,资源大小 建议控制在200M以内,上传方式支持选择 文件和本地上传两种方式。若形式为系列 微课,则微视频顺序为用户上传顺序。
- (5)右上图中的编辑和删除对应微视频资 源。

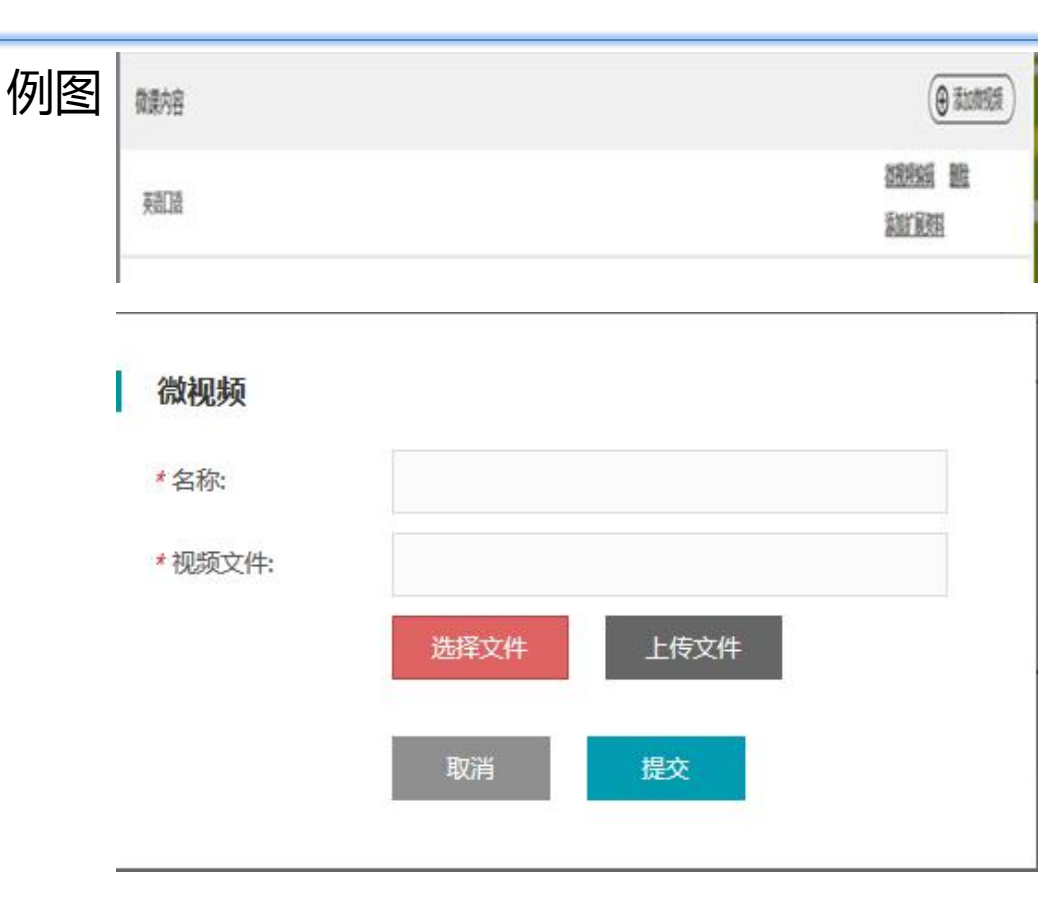

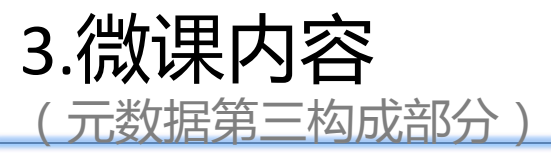

- (6)点击"添加扩展资料"可进入(6)点击"添 加扩展资料"可进入右一页面,扩展资料为选填的 元数据。
- (7)扩展资料的添加支持"本地上传"和"选择 文件"两种方式。
- (8)选择"本地上传"需要进行资源信息的补充 填写,其中资源类型为必填,"作者"和"是否原 创"系统分别默认为"资源上传者"和"是",不 过支持手动修改。
- (9)微课扩展性资源包括微教案/微习题/微课件/
   微反思,他们格式都支持PPT、DOC、PDF。系列
   微课时该资源应与微视频为同级资源。
- (10)以右上图为例,点击"大学英语"可返回上级资源页。

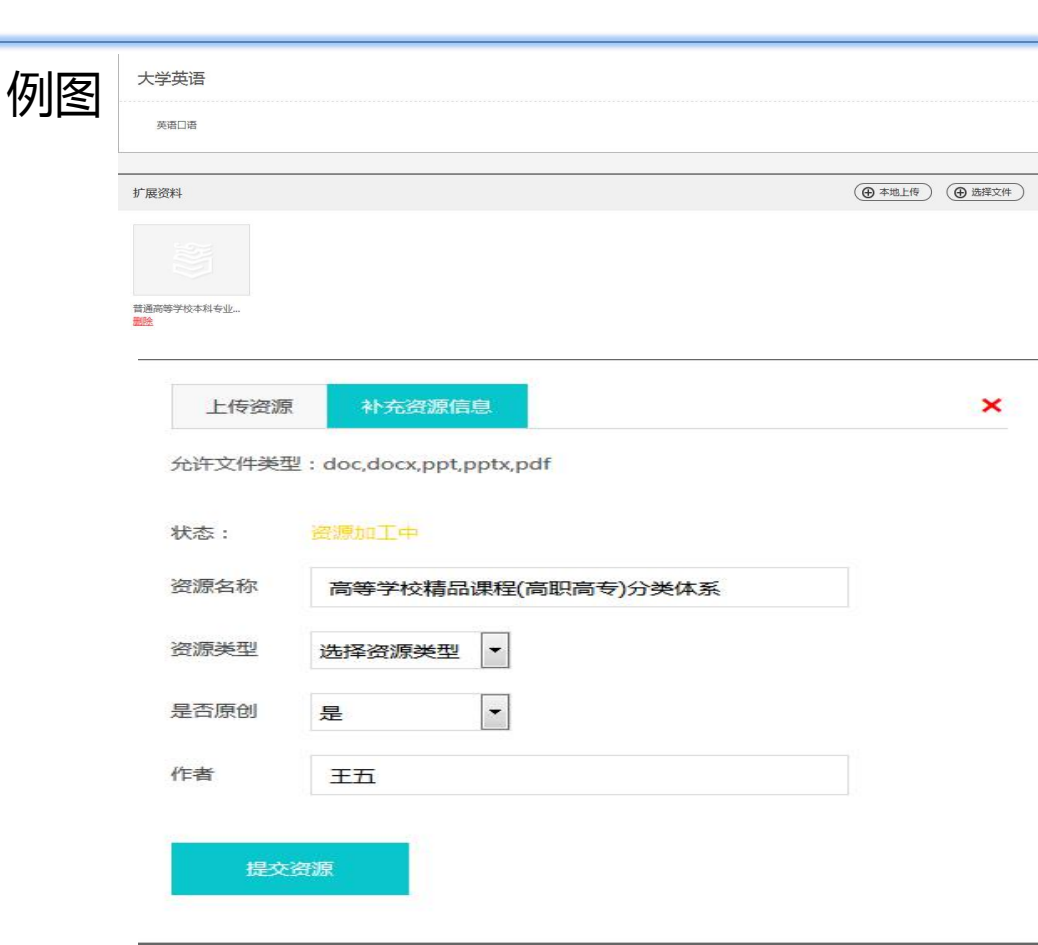

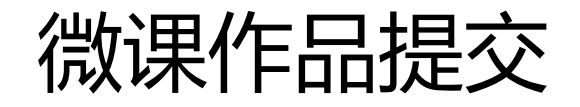

| 例图: |                                                                 |                         |              |                 |
|-----|-----------------------------------------------------------------|-------------------------|--------------|-----------------|
|     | 大学英语                                                            | ◎ 編編 <b>④</b> 预范 Q 推送审核 |              | 微课提父过程          |
|     | 作者: <b>亚庆校</b> 稿 学校: <b>里庆三峡学院</b> 组别:无<br>专业大美:智无 专业美:智无 专业:智无 |                         | cBa          |                 |
|     | 【课程推荐词】<br>暗无                                                   |                         | 關決農較在线开放课程平台 | • 1.点击预览,查看微课制作 |
|     |                                                                 |                         | 图 上侍封憲       | 是否完整。           |

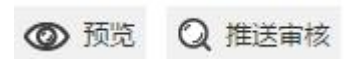

| 提示         |            |
|------------|------------|
| 是否确认已完成课程建 | 设,推送至系统审核? |
| 取消         | 确认         |

2.确认完整后,点击推送审
 核,提交院校审核。已经提交确
 认参赛,不能撤回。请确保课程
 正确和完整。

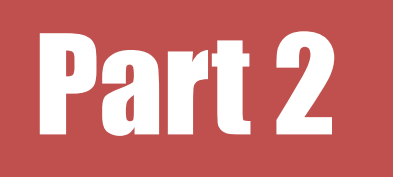

### 作品审核-院校管理员

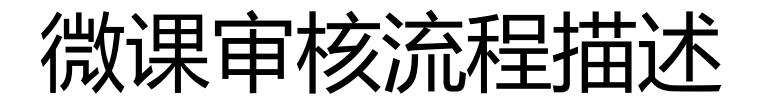

- 作品提交(参赛教师):院校管理员在后台添加或导入参赛教师用户,参赛教师 用户微课建设完成并提交院校管理员审核。注:需提前将院校管理员信息提交赛 事联系人,该院校管理员未来也将负责管理所在学校的所有用户、课程资源建设 等工作。
- 作品审核(两级管理员审核,校级微课赛为一级):院校管理员审核通过后,系
   统管理员将进行审核、发布工作。校级微课赛只需院校管理员审核通过。
- 推送评审(院校管理员): 待系统管理员(或院校管理员)新建校级评审项目并 开放作品提交,院校管理员即可在后台(微课管理---已发布)将院校参赛教师提 交的微课筛选、推送至该评审项目。

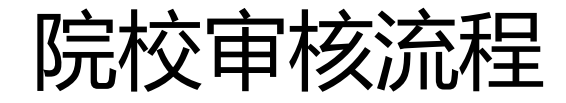

#### 步骤1、院校管理员审核

参赛教师点击"推送评审"后,作品进 入院校管理员后台审核(右图一),"预 览"按钮可以查看作品资源是否完整及正 常观看。

点击"审核"按钮,可选择审核结果和 填写审核意见(右图二)。如通过,作品 进入系统管理员后台审核;如不通过,作 品退回参赛教师处,教师对作品进行调整 后可再次推送作品审核。

| 课程管理     | 待审核   | 未发布  | a Bi | 发布   | 建设中                | 不通过     |        | 选择微课大赛 | → 课程名称 |       |
|----------|-------|------|------|------|--------------------|---------|--------|--------|--------|-------|
| 微课管理     | 课程名称  | 教学层次 | 一级分类 | 二级分类 | 三级分类               | 学校      | 创建人    | 课程状态   | 审核状态   | 操作    |
| 课堂大赛作品管理 | 高等数学  | 高职   | 数学类  | 数学类  | 数学类                | 市级平台项目组 | 测试(赦师) | 待发布    | 待院校审核  | 预览 直核 |
|          | * 课程名 | 称;   |      | 同寺釵- | <del>ਤ</del> ਮ<br> | に思い     |        |        |        |       |

## 院校评审流程

#### 步骤2、院校管理员推送评审

系统管理员作品审核通过后,作品会出现在 院校管理"微课管理—已发布",院校管理员可 以点击作品右边的"推送评审"按钮(右图一), 选择对应的评审项目(右图二),将作品推入市 级评审项目中。至此,这个作品无需院校管理员、 参赛教师再做其他操作。

如果系统管理员审核作品不通过,参赛作品 会直接退回参赛教师处,需要再次走审核流程。 同时院校管理员可以在"微课管理—不通过"处 查看。

| 待审核  | 未发布  | 已发   | 布 建  | 设中   | 不通过     | 选       | 择微课大赛 🗸 | 课程名称 |                |
|------|------|------|------|------|---------|---------|---------|------|----------------|
| 课程名称 | 教学层次 | 一级分类 | 二级分类 | 三级分类 | 学校      | 创建人     | 课程状态    | 审核状态 | 操作             |
| 高等数学 | 高职   | 数学大类 | 数学类  | 数学   | 市级平台项目组 | 测试 (教师) | 发布      | 通过   | <u>预览</u> 推送评审 |

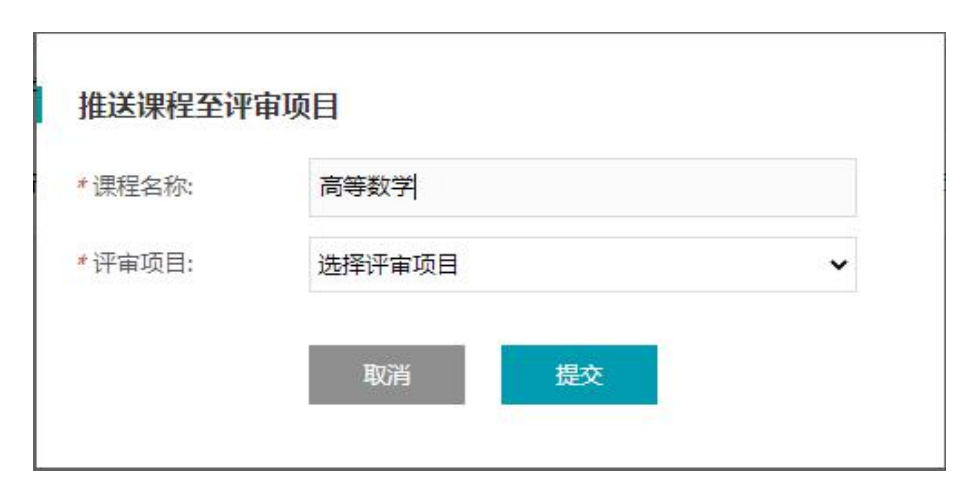